| $\rightarrow$ | G          | 🗎 por  | tal.doe.k12.g | a.us/login.a | aspx     |       |         |                                       |                                                 |               |                           |               |                                    |                                            |      |         |            | * 🗷 🤇     | 0 💿     |   | or 🍪 :        |
|---------------|------------|--------|---------------|--------------|----------|-------|---------|---------------------------------------|-------------------------------------------------|---------------|---------------------------|---------------|------------------------------------|--------------------------------------------|------|---------|------------|-----------|---------|---|---------------|
| <b>G</b> mail | <b>C</b> ( | Campus | 🔛 Weather     | PCS          | a Amazon | S GSO | DRC DRC | S RESA                                | C Leave                                         | Portal        | S PSC Portal              | Software      | PBIS Links                         |                                            | GSHS | AJC AJC | f facebook | GADOE Cor | nmunity | 0 | ther bookmark |
|               |            |        |               |              |          |       |         |                                       |                                                 |               |                           |               |                                    |                                            |      |         |            |           |         |   |               |
|               |            |        |               |              |          |       |         |                                       |                                                 |               |                           |               |                                    |                                            |      |         |            |           |         |   |               |
|               |            |        |               |              |          |       |         |                                       |                                                 |               |                           |               |                                    |                                            |      |         |            |           |         |   |               |
|               |            |        |               |              |          |       |         |                                       |                                                 |               |                           |               |                                    |                                            |      |         |            |           |         |   |               |
|               |            |        |               |              |          |       |         |                                       |                                                 |               |                           |               |                                    |                                            |      |         |            |           |         |   |               |
|               |            |        |               |              |          |       |         |                                       |                                                 |               |                           |               |                                    |                                            |      |         |            |           |         |   |               |
|               |            |        |               |              |          |       |         | e e e e e e e e e e e e e e e e e e e |                                                 |               |                           |               |                                    | AvGeDOF                                    |      |         |            |           |         |   |               |
|               |            |        |               |              |          |       |         |                                       |                                                 |               |                           | la            | Hel                                | oful links                                 |      |         |            |           |         |   |               |
|               |            |        |               |              |          |       |         | 0                                     | 10                                              |               | Tease Log                 | m             | • M                                | vGaDOE Online Guide<br>aDOE Public Website |      |         |            |           |         |   |               |
|               |            |        |               |              |          |       |         | G                                     | 25                                              | OF            | Password:                 |               | <ul> <li>In</li> <li>A)</li> </ul> | formation Systems<br>(P & NCLB             |      |         |            |           |         |   |               |
|               |            |        |               |              |          |       |         | Georgia De                            | partment of Ed                                  | lucation      | I forgot my passph        | nrase!        | ogin • Gi                          | eorgia Standards<br>ata Collections        |      |         |            |           |         |   |               |
|               |            |        |               |              |          |       |         | Richard Woods, "Zol                   | Georgia's School Si<br>icating Georgia's Feture | uperintendent | Or sign up                | for an accou  | int                                | aport Card                                 |      |         |            |           |         |   |               |
|               |            |        |               |              |          |       |         |                                       | This                                            |               | contribution (construint) |               |                                    |                                            |      |         |            |           |         |   |               |
|               |            |        |               |              |          |       |         |                                       | This                                            | website       | requires cook             | les de enable | a in your pro                      | Jwser.                                     |      |         |            |           |         |   |               |
|               |            |        |               |              |          |       |         |                                       |                                                 |               |                           |               |                                    |                                            |      |         |            |           |         |   |               |
|               |            |        |               |              |          |       |         |                                       |                                                 |               |                           |               |                                    |                                            |      |         |            |           |         |   |               |

To access the Consolidated Application, you'll need to navigate to the MyGaDOE Portal (portal.doe.k12.ga.us)

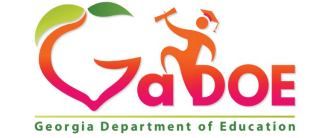

- 1. Locate "Consolidated Application" on the left sidebar.
- 2. Select "Title Programs" and "Title Programs"
- 3. Select fiscal year, "2022".
- 4. Select "System Name"

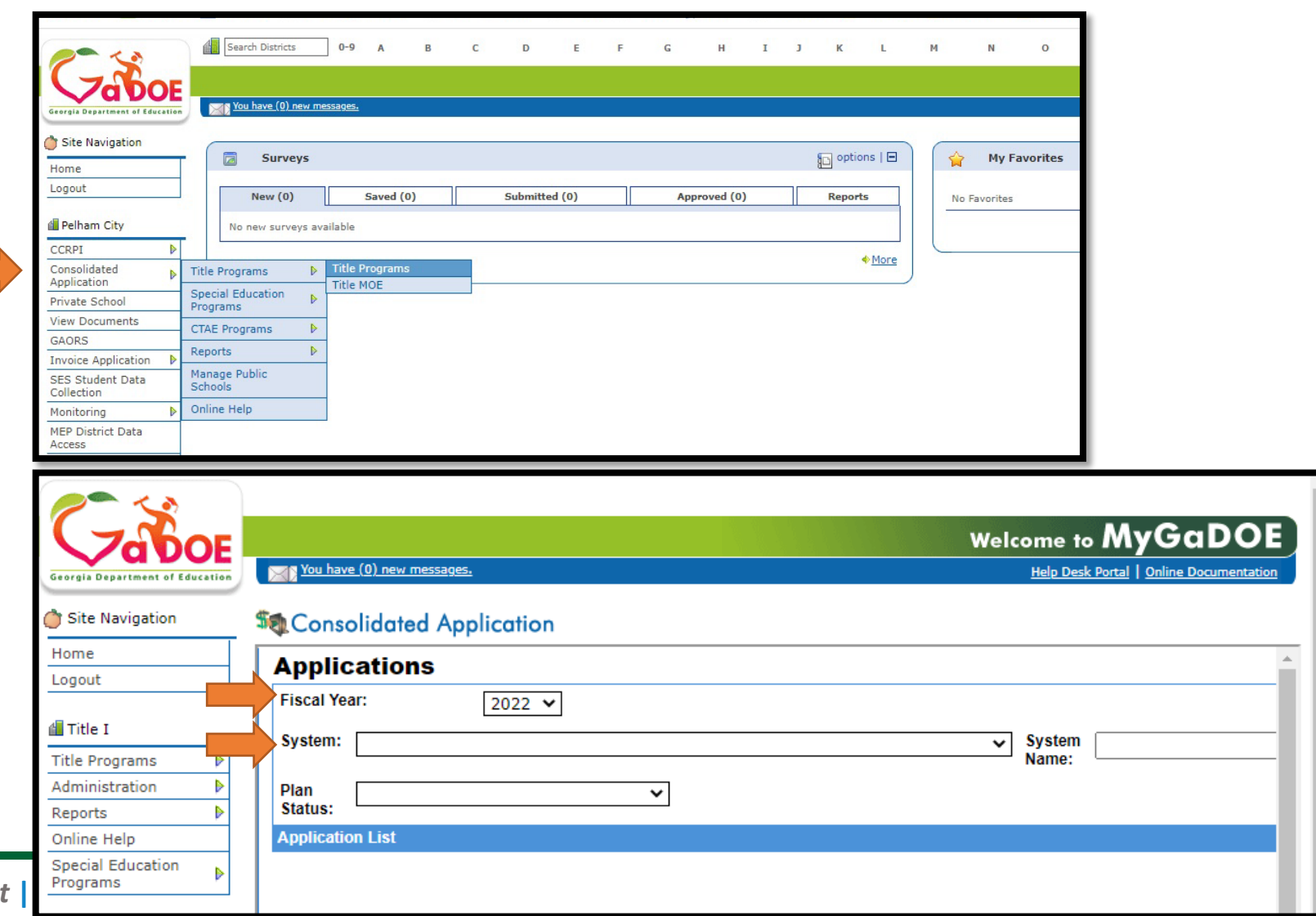

Richard Woods, Georgia's School Superintendent

- 1. Select "System Name"
- 2. Subgrantee must click on the original budget to request an amendment.

| Applicatio       | ns        |                                  |                        |
|------------------|-----------|----------------------------------|------------------------|
| Fiscal Year:     | 202       | 2 🗸                              |                        |
| System:          | New Amer  | ican Pathways, Inc 11410         | System Name:           |
| Plan Status:     |           | ~                                |                        |
| Application List |           |                                  |                        |
| <u>FY</u>        | System ID | System Name                      | Plan Status            |
| 2022             | 11410     | New American Pathways, Inc. Syst | em Name <sub>New</sub> |

| Program Stat    | us                            |                      |               |                 |       |
|-----------------|-------------------------------|----------------------|---------------|-----------------|-------|
| District Name : | New American Pathways, Inc.   |                      |               | District Code : | 11410 |
| Fiscal Year :   | 2022                          |                      |               |                 |       |
| Programs Plann  | ing Prayer Certification Atta | achments Audit Trail | GEPA          |                 |       |
|                 |                               |                      |               |                 |       |
| Federal Grants  |                               |                      |               |                 |       |
| Program         |                               | Applied As           | Budget Status | DC Status       | P     |
| ESSER III-ARP B | OOST Grant                    | Click on origin      | al budget     | New             | 0     |
|                 |                               |                      |               |                 |       |

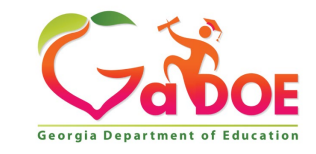

- 1. Select "Create amendment"
- 2. Enter a reason for the amendment request in the text box and click submit.

| 123                             |   |                 |                   |                                |                 |                |                       |         |                 |                                        |            |                     |               |           | M. C D O                   | -   |
|---------------------------------|---|-----------------|-------------------|--------------------------------|-----------------|----------------|-----------------------|---------|-----------------|----------------------------------------|------------|---------------------|---------------|-----------|----------------------------|-----|
|                                 |   |                 |                   |                                |                 |                |                       |         |                 |                                        |            |                     | W             | elcome to | myGaDO                     | E   |
| Georgia Department of Education |   | You have (0) n  | ex messages.      |                                |                 |                |                       |         |                 |                                        |            |                     |               | Help Desk | Portal   Online Documentat | 911 |
| O Site Navigation               | S | Consolida       | ated Applicatio   | n                              |                 |                |                       |         |                 |                                        |            |                     |               |           |                            |     |
| Home                            | Г | Budget          |                   |                                |                 |                |                       |         |                 |                                        |            |                     |               |           | Application > Progra       | ims |
| Logout                          |   | District Name : | Los               | Niños Primero, INC             |                 |                |                       |         | District Code : |                                        | 11528      |                     |               |           |                            |     |
|                                 |   | Fiscal Year :   | 202               | 2                              |                 |                |                       |         | Program :       |                                        | ESSER      | III- ARP -BOOST GRA | NT - Original |           |                            |     |
| Los Niños Primero, INC          |   | Status :        | Acp               | ~<br>roved (Date: 04/07/2022 1 | 10:02:10)       |                |                       |         | Superintendent  | Sign off date                          | : 04/04/20 | 22 16:38:55         | err enginer   |           |                            |     |
| Title Programs                  |   | Program Infe    | ormation Budge    | et Comments Au                 | dit Trail A     | surances Pro   | grams                 |         |                 |                                        |            |                     |               |           |                            |     |
| Reports 🕨                       |   |                 |                   |                                |                 |                |                       |         |                 | ~~~~~~~~~~~~~~~~~~~~~~~~~~~~~~~~~~~~~~ | +-         |                     | dman          | ~+ ``     | t   Create Amendme         | int |
| Online Help                     |   |                 |                   |                                |                 |                |                       |         |                 | JI ed                                  | ile        | amer                | iamer         | π,        |                            |     |
| Special Education               |   | Program :       |                   | ESSER                          | R III- ARP -BOO | ST GRANT       |                       |         |                 |                                        |            |                     |               | $\neg$ /  |                            |     |
| Programs                        |   | Current FY Allo | cation :          |                                |                 |                |                       | \$0.00  |                 |                                        |            |                     |               |           |                            |     |
| Ashieu Levense                  |   | Additional Allo | cation :          |                                |                 |                | \$19                  | ,400.00 |                 |                                        |            |                     |               |           |                            |     |
| A Ashiey Lewman                 |   | Carry Over :    |                   |                                |                 |                |                       | \$0.00  |                 |                                        |            |                     |               |           |                            |     |
| Account Information             |   | Pooling Allocat | ion :             |                                |                 |                |                       | \$0.00  |                 |                                        |            |                     |               |           |                            |     |
| Add to Favorites                |   | Total Grant Awa | ard :             |                                |                 |                | \$190                 | ,400.00 |                 |                                        |            |                     |               |           |                            |     |
| Help Desk 🕨                     |   | Transfer Amou   | nt: 📐             |                                |                 |                |                       | \$0.00  |                 |                                        |            |                     |               |           |                            |     |
|                                 |   | Total Amount to | be Budgeted :     |                                |                 |                | \$19                  | ,400.00 |                 | Not Budge                              | eted Funds | 1:                  |               |           | \$0                        | .00 |
| Hide Navigation                 |   | Budget Detail   |                   |                                |                 |                |                       |         |                 |                                        |            |                     |               |           | Show ALL                   |     |
|                                 |   | Fiscal Year     | From Program      |                                | School          | Private School | To Program            |         | Eunction        | Object                                 | Units      | Price Pooling       | Amount De     | scription |                            |     |
|                                 |   | 2022            | ESSER III- ARP -B | OOST GRANT                     |                 |                | ESSER III- ARP -BOOST | GRANT   | 1000            | 110                                    | 1          | \$33,150            | \$33,150      | 1         |                            |     |
|                                 |   |                 |                   |                                |                 |                |                       |         |                 |                                        |            |                     |               |           |                            |     |

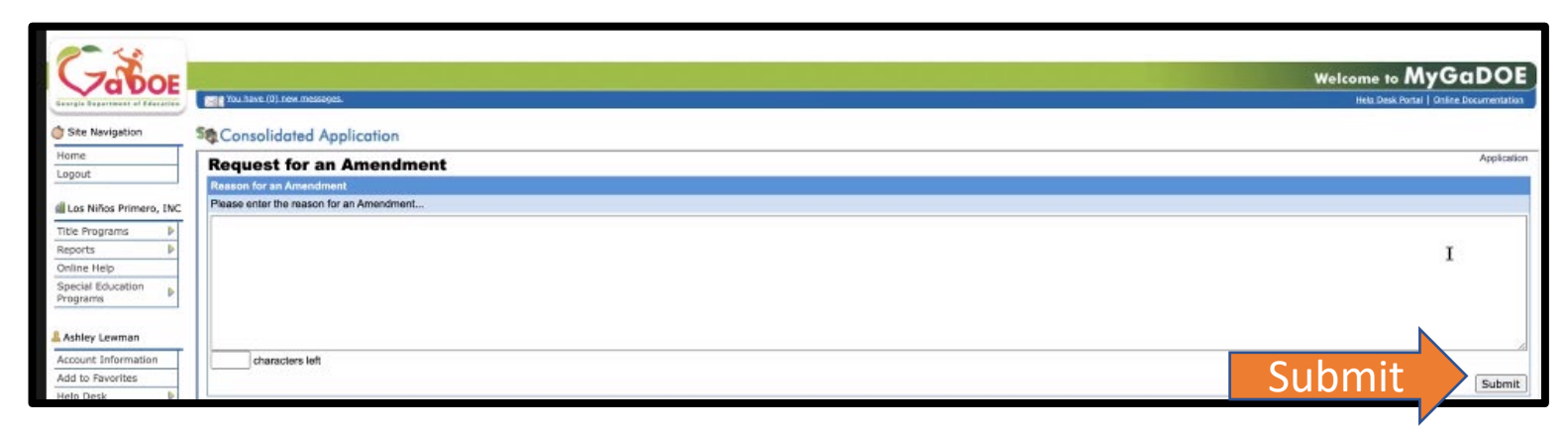

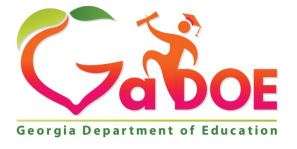

- 1. Select the budget with the program status Amendment No. 1.
- 2. Add additional line items as necessary, similar to adding expenses in the original budget.

| - < x                     |                                         |                       |                                    |                   |                              |                           |                      |                       |                      |
|---------------------------|-----------------------------------------|-----------------------|------------------------------------|-------------------|------------------------------|---------------------------|----------------------|-----------------------|----------------------|
| ( - Carl                  |                                         |                       |                                    |                   |                              |                           | Wal                  | come to My            | GaDOF                |
|                           | The You have (0) new messages.          |                       |                                    |                   |                              |                           | we.                  | Hela Desk Partai I d  | Online Documentation |
|                           |                                         | 1. T. M. 1.           |                                    |                   |                              |                           |                      |                       |                      |
| The Navigation            | St Consolidated Appli                   | ication               |                                    |                   |                              |                           |                      |                       |                      |
| Home                      | Program Status                          |                       |                                    |                   |                              |                           |                      |                       | Application          |
| Logout                    | District Name :                         | Los Niños Primero, IN | 2                                  |                   | District Code :              | 11528                     |                      |                       |                      |
| Los Niños Primero, INC    | Fiscal Year :                           | 2022                  |                                    |                   |                              |                           |                      |                       |                      |
| Title Programs            | Programs Planning                       | Prayer Certification  | Attachments Audit Trail GEPA       |                   |                              |                           |                      |                       |                      |
| Reports D                 |                                         |                       |                                    |                   |                              |                           |                      |                       | Print                |
| Online Help               | Add Program                             |                       |                                    |                   |                              |                           |                      |                       |                      |
| Special Education         | Add an applicable program to            | the application       |                                    |                   |                              |                           |                      |                       |                      |
| righana                   | Program :                               |                       | CARES Act Elementary and Secondary | School Emergenc V |                              |                           |                      | Add                   |                      |
| & Ashley Lewman           | Title Programs                          |                       |                                    |                   |                              |                           |                      |                       |                      |
| Account Information       |                                         |                       |                                    |                   | 00.0                         | T                         | 5                    |                       |                      |
| Add to Favorites          | Elogram                                 |                       | 000102.05                          | Budget Scatus     | UC SIMUS                     | Program Lype              | Drawdown?s           | 1.4                   |                      |
| Help Desk 👂               | ESSER III- ARP -BOOST GR/               | ANT C                 | Coloct Duda                        | Approved          | New                          | Original                  | 0.00%                | Ø                     |                      |
|                           | ESSER III- ARP -BOOST GR/               | ANT                   | <u>belect buug</u>                 | EL New            | New                          | Amendment No. 1           |                      | / #                   |                      |
| Hide Navigation           |                                         |                       |                                    |                   |                              |                           |                      |                       |                      |
|                           | You have (0) new messages.              |                       |                                    |                   |                              |                           | Welco                | Hela Desk Portal   On |                      |
| Wome                      | Consolidated Appl                       | ication               |                                    |                   |                              |                           |                      |                       |                      |
| Logout                    | Budget                                  | Las Mars Disease Bl   |                                    |                   | District Code of             |                           |                      | Арр                   | cation > Programs    |
| di Los Niños Primero, INC | Fiscal Year :                           | 2022                  |                                    |                   | Program :                    | ESSER III- ARP -BOOST GRA | NT - Amendment No. 1 |                       |                      |
| Title Programs            | Status :                                | New (Date: Apr 26 202 | 2 12:14PM)                         |                   | Superintendent Sign off date | :                         |                      |                       |                      |
| Reports 🕨                 | Program Information                     | Budget Comments       | Addit fram Assorances Progr        | ams               |                              |                           |                      |                       | Print   Sign-Off     |
| Special Education         | Program :                               |                       | ESSER III- ARP -BOOST GRANT        |                   |                              |                           |                      |                       |                      |
| Programs                  | Current FY Allocation :                 |                       |                                    | \$0.00            |                              |                           |                      |                       |                      |
| Ashley Lewman             | Additional Allocation :<br>Carpy Over : |                       |                                    | \$190,400.00      |                              |                           |                      |                       |                      |
| Account Information       | Pooling Allocation :                    |                       |                                    | \$0.00            |                              |                           |                      |                       |                      |
| Add to Favorites          | Total Grant Award :                     |                       |                                    | \$190,400.00      |                              |                           |                      |                       |                      |
| Hop Desk P                | Total Amount to be Budgete              | d:                    |                                    | \$190,400.00      | Not Budge                    | ted Funds :               |                      |                       | \$0.00               |
| Hide Navigation 🐗         | Add Budget Item                         |                       |                                    |                   |                              |                           |                      |                       |                      |
|                           | Fiscal Tear :                           |                       | 2022 ~                             |                   |                              |                           |                      |                       |                      |
|                           | (Not Required)                          |                       |                                    |                   |                              |                           |                      |                       |                      |
|                           | Private School :                        |                       |                                    |                   |                              |                           |                      |                       | ~                    |
|                           | Function :                              |                       | ESSER III- ARP -BUUST GRANT        |                   |                              |                           |                      |                       |                      |
|                           | Object :                                |                       |                                    |                   |                              |                           |                      |                       |                      |
|                           | Units :                                 |                       |                                    |                   | Price :                      | Postion                   | Allocation           |                       |                      |
|                           | Description :                           |                       |                                    |                   |                              |                           |                      |                       |                      |
|                           |                                         |                       |                                    |                   |                              |                           |                      |                       |                      |
|                           |                                         |                       |                                    |                   |                              |                           |                      |                       |                      |

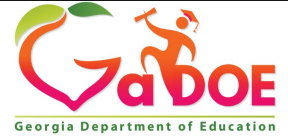

- 1. Scroll down to view the original budget.
- Click the red X to delete a line item.
- 3. Click the icon to the left of the red X to edit a line item.

If you choose to edit an existing line item, you may edit the function and object code, units, price, and description.

| rgis Department of Education | Tou have (0). | iew.messages.               |                 |                |                             |          |        |       |               |             | Help Desk Po | tal   Online.Doci | ame |
|------------------------------|---------------|-----------------------------|-----------------|----------------|-----------------------------|----------|--------|-------|---------------|-------------|--------------|-------------------|-----|
| Site Navigation              | St Consolid   | ated Application            |                 |                |                             |          |        |       |               |             |              |                   |     |
| me                           |               |                             |                 |                |                             |          |        |       |               |             |              |                   | _   |
| gout                         |               |                             | characters left |                |                             |          |        |       |               |             |              |                   | _   |
| Los Niños Primero, INC       |               |                             |                 |                |                             |          |        |       |               |             |              |                   |     |
| le Programs                  |               |                             |                 |                |                             |          |        |       |               |             |              | 1                 | A   |
| ports 🕨                      | Budget Detail |                             |                 |                |                             |          |        |       |               |             |              | Show              | AI  |
| ine Help                     | Fiscal Year   | From Program                | School          | Private School | To Program                  | Function | Object | Units | Price Pooling | Amount Desc | ription      | 011074            |     |
| grams                        | 2022          | ESSER III- ARP -BOOST GRANT |                 |                | ESSER III- ARP -BOOST GRANT | 1000     | 110    | 1     | \$33,150      | \$33,150    | Ø            | Rb                |     |
|                              | 2022          | ESSER III- ARP -BOOST GRANT |                 |                | ESSER III- ARP -BOOST GRANT | 1000     | 110    | 1     | \$29,550      | \$29,550    |              | 8                 |     |
| shley Lewman                 | 2022          | ESSER III- ARP -BOOST GRANT |                 |                | ESSER III- ARP -BOOST GRANT | 1000     | 322    | 1     | \$5,000       | \$5,000     |              | <b>Q</b> 2        |     |
| d to Favorites               | 2022          | ESSER III- ARP -BOOST GRANT |                 |                | ESSER III- ARP -BOOST GRANT | 2100     | 177    | 1     | \$15.000      | \$15,000    | 6            | Rb                |     |
| p Desk 🕨                     | 2022          | ESSER III- ARP -BOOST GRANT |                 |                | ESSER III- ARP -BOOST GRANT | 2100     | 177    | 1     | \$5.000       | \$5.000     | 0            | 10                |     |
| Navigation 👍                 | 2022          | ESSER III- ARP -BOOST GRANT |                 |                | ESSER III- ARP -BOOST GRANT | 2210     | 810    | 1     | \$3,500       | \$3,500     | 0            | R.                |     |
|                              | 2022          | ESSER III- ARP -BOOST GRANT |                 |                | ESSER III- ARP -BOOST GRANT | 2700     | 519    | 1     | \$2.000       | \$2.000     | 6            | 85                |     |
|                              | 2022          | ESSER # APP BOOST CRANT     |                 |                | FREED IN ADD BOOST COANT    | 2700     | 540    |       | \$25.000      | \$25.000    | ~            |                   |     |

| You have (0), new messages.                                                                                                    |                                                                                                    |                                                                                                    |                                                                                                    |                                                                                                    |                                                                                                    |                                                                                                    |
|----------------------------------------------------------------------------------------------------|----------------------------------------------------------------------------------------------------|----------------------------------------------------------------------------------------------------|----------------------------------------------------------------------------------------------------|----------------------------------------------------------------------------------------------------|----------------------------------------------------------------------------------------------------|----------------------------------------------------------------------------------------------------|
| You have (0) new messages.                                                                                                    |                                                                                                    |                                                                                                    |                                                                                                    |                                                                                                    | Welce                                                                                                    | ome to MyGaDOE                                                                                                    |
|                                                                                                    |                                                                                                    |                                                                                                    |                                                                                                    |                                                                                                    |                                                                                                    | Hela Desk Portal   Online Documentation                                                                                                    |
| Consolidated Applic                                                                                                    | ation                                                                                                    |                                                                                                    |                                                                                                    |                                                                                                    |                                                                                                    |                                                                                                    |
|                                                                                                    |                                                                                                    |                                                                                                    |                                                                                                    |                                                                                                    |                                                                                                    | Application > Programs                                                                                                    |
| uaget                                                                                                    | Les Milles Drivers II                                                                                                    |                                                                                                    |                                                                                                    | District Code :                                                                                                    | 44770                                                                                                    |                                                                                                    |
| scrict reame :                                                                                                    | 2022                                                                                                    | ic                                                                                                    |                                                                                                    | District Code :                                                                                                    | TID28<br>ESSER III. ARD -ROOST CRANT - Amendment No. 1                                                                                                    |                                                                                                    |
| afus '                                                                                                    | New (Date: Arr 26 20                                                                                                    | 22 12:14PM)                                                                                                    |                                                                                                    | Superintendent Sinn off date :                                                                                                    | Easter IP ARP -boost drowt - Alleholden No. 1                                                                                                    |                                                                                                    |
| Program Information                                                                                                    | udget Comment                                                                                                    | s Audit Trail Assurances Programs                                                                                                    |                                                                                                    | oupermannent orgit en autor                                                                                                    |                                                                                                    |                                                                                                    |
|                                                                                                    |                                                                                                    |                                                                                                    |                                                                                                    |                                                                                                    |                                                                                                    | Print   Sign-Off                                                                                                    |
|                                                                                                    |                                                                                                    |                                                                                                    |                                                                                                    |                                                                                                    |                                                                                                    |                                                                                                    |
| rogram :                                                                                                    |                                                                                                    | ESSER III- ARP -BOOST GRANT                                                                                                    |                                                                                                    |                                                                                                    |                                                                                                    |                                                                                                    |
| urrent FY Allocation :                                                                                                    |                                                                                                    |                                                                                                    | \$0.00                                                                                                    |                                                                                                    |                                                                                                    |                                                                                                    |
| dditional Allocation :                                                                                                    |                                                                                                    |                                                                                                    | \$190,400.00                                                                                                    |                                                                                                    |                                                                                                    |                                                                                                    |
| arry Over :                                                                                                    |                                                                                                    |                                                                                                    | \$0.00                                                                                                    |                                                                                                    |                                                                                                    |                                                                                                    |
| boling Allocation :                                                                                                    |                                                                                                    |                                                                                                    | \$199,400,00                                                                                                    |                                                                                                    |                                                                                                    |                                                                                                    |
| ansfer Amount :                                                                                                    |                                                                                                    |                                                                                                    | \$0.00                                                                                                    |                                                                                                    |                                                                                                    |                                                                                                    |
| tal Amount to be Budgeted :                                                                                                    |                                                                                                    |                                                                                                    | \$190,400,00                                                                                                    | Not Budget                                                                                                    | ted Funds :                                                                                                    | \$0.00                                                                                                    |
| dd Budget Item                                                                                                    |                                                                                                    |                                                                                                    |                                                                                                    |                                                                                                    |                                                                                                    |                                                                                                    |
| scal Year :                                                                                                    |                                                                                                    | 2022 ~                                                                                                    |                                                                                                    |                                                                                                    |                                                                                                    |                                                                                                    |
| chool :                                                                                                    |                                                                                                    |                                                                                                    |                                                                                                    |                                                                                                    |                                                                                                    | ~                                                                                                    |
| lot Required)                                                                                                    |                                                                                                    |                                                                                                    |                                                                                                    |                                                                                                    |                                                                                                    |                                                                                                    |
| rivate School :                                                                                                    |                                                                                                    |                                                                                                    |                                                                                                    |                                                                                                    |                                                                                                    | ~                                                                                                    |
| Program :                                                                                                    |                                                                                                    | ESSER 111- ARP -BOOST GRANT                                                                                                    |                                                                                                    |                                                                                                    |                                                                                                    | ~                                                                                                    |
| unction :                                                                                                    |                                                                                                    | 1000 - INSTRUCTION                                                                                                    |                                                                                                    |                                                                                                    |                                                                                                    | ~                                                                                                    |
| bject :                                                                                                    |                                                                                                    | 110 - TEACHERS                                                                                                    |                                                                                                    |                                                                                                    |                                                                                                    | ~                                                                                                    |
|                                                                                                    |                                                                                                    |                                                                                                    |                                                                                                    |                                                                                                    |                                                                                                    |                                                                                                    |
|                                                                                                    |                                                                                                    | 1                                                                                                    |                                                                                                    | Price : 20000                                                                                                    | Pooling Allocation                                                                                                    |                                                                                                    |
| escription :                                                                                                    |                                                                                                    | Summer -Allocate \$29,550 to partially fund                                                                                                    | twenty (20) GA- certified teachers for                                                                                                    | or instruction in language, mat                                                                                                    | h, science and the arts during 5-week Summer Aca                                                                                                    | demic Program.                                                                                                    |
|                                                                                                    |                                                                                                    |                                                                                                    |                                                                                                    |                                                                                                    |                                                                                                    |                                                                                                    |
|                                                                                                    |                                                                                                    | abarastan 10                                                                                                    |                                                                                                    |                                                                                                    |                                                                                                    | A                                                                                                    |
|                                                                                                    |                                                                                                    | CURINCIALS HIL                                                                                                    |                                                                                                    |                                                                                                    |                                                                                                    |                                                                                                    |
| List scatter of the scatter of the s | Anisolicities expenses<br>rigget<br>al Year :<br>al Year :<br>gram :<br>gram :<br>rent FY Alcostion :<br>iling Allocation :<br>iling Allocation :<br>al Grant Award :<br>neter Amount :<br>al Grant Award :<br>neter Amount :<br>al Amount to be Budgeted :<br>f Mouget Ben<br>(f Houget Ben<br>rates School :<br>Program :<br>rates School :<br>Program :<br>telos :<br>be:<br>scription : | Insolution Application idiget if Set if Name: Los Niños Primero, N al Year: Los Niños Primero, N al Year: New (Odex: Apr 28 20 iogram Information gram: rent FY Allocation: sing Allocation: al Grant Award: nefer Annouri: al Grant Award: stef Annouri: al Amount to be Budgeted: dudget Rev f Required) rate School: Program: steion: be: steiption: be: steiption: | consolidated Application         idget         ist Name :       Los Niños Primero, INC         all Year :       2022         us :       New (Doke Apr 26 2022 12:14PM)         iggram :       New (Doke Apr 26 2022 12:14PM)         iggram :       New (Doke Apr 26 2022 12:14PM)         iggram :       New (Doke Apr 26 2022 12:14PM)         iggram :       New (Doke Apr 26 2022 12:14PM)         iggram :       ESSER III- ARP-BOOST GRANT         rent FY Allocation :       Ifiginal Allocation :         al Grant Allocation :       al Grant Allocation :         al Grant Allocation :       Ifiginal Allocation :         al Grant Allocation :       Ifiginal Allocation :         al Grant Allocation :       Ifiginal Allocation :         al Grant Allocation :       Ifiginal Allocation :         al Grant Allocation :       Ifiginal Allocation :         id allocation to be Budgeted :       Ifiginal Allocation :         id Allocation to be Budgeted :       Ifiginal Allocation :         id Allocation to be Budgeted :       Ifiginal Allocation :         id Allocation to be Budgeted :       Ifiginal Allocation :         id Structure Allocation :       Ifiginal Allocation :         id Bedget them       Ifiginal Allocation :         i | Ansolated Application idiget information idiget information idiget information if the Name:     Los Nifos Primero, NC all Yer:     Soud     Standard Association     Soud     Standard Association     Soud     Standard Association     Soud     Standard Association     Standard Association     Stan | consolicated Application         rigget         rickName:       Los Niños Primero, INC         all Year:       2022         all Year:       2022         year       Superintendent Sign off date         iggram:       ESSER III- ARP-BOOST GRANT         read       Year         read       5190,400.00         yr Ver:       50.00         sing Allocation :       5190,400.00         read Particle       5190,400.00         yr Ver:       5190,400.00         read Particle       5190,400.00         read Particle       5190,400.00         at Amount to be Budgeted :       5190,400.00         at Amount to be Budgeted :       5190,400.00         at Amount to be Budgeted :       5190,400.00         at Amount to be Budgeted :       10000         at Amount to be Budgeted :       100000         at Amount to be Budgeted :       100000         at Standard Read in a standard in a standard | Ansolated Application idiget instrumers idiget instrumers idiget instrumers idiget instrumers idiget idiget |

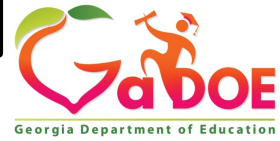

Richard Woods, Georgia's School Superintendent | Georgia Department of Education | Educating Georgia's Future

6

- 1. Click "**update**" to successfully complete the amendment.
- After updating the changes to the budget, click "sign off" to submit the budget to your GaDOE Program Manager.

| 2                               |    |                 |                             |                      |                |                             |          |        |       |               |                  |              |                    |           |
|---------------------------------|----|-----------------|-----------------------------|----------------------|----------------|-----------------------------|----------|--------|-------|---------------|------------------|--------------|--------------------|-----------|
| Zabor                           |    |                 |                             |                      |                |                             |          |        |       |               | Welco            | me to        | MyGaD              | OE        |
| Georgia Department of Education | Л  | You have (0) no | ew messages.                |                      |                |                             |          |        |       |               |                  | Help Desk Po | tal   Online Docum | nentation |
| Site Navigation                 | 1  | Consolida       | ated Application            |                      |                |                             |          |        |       |               |                  |              |                    |           |
| Home                            | Гг |                 |                             |                      |                |                             |          |        |       |               |                  |              |                    |           |
| Logout                          |    |                 |                             | 1828 characters left |                |                             |          |        |       |               |                  | •            |                    | 0         |
| 🛍 Los Niños Primero, INC        | •  |                 |                             |                      |                |                             |          |        |       |               |                  |              |                    |           |
| Title Programs 🕨                | ГΙ |                 |                             |                      |                |                             |          |        |       |               | Ubdate           |              | Update             | Cancel    |
| Reports 🕨                       |    | Budget Detail   |                             |                      |                |                             |          |        |       |               |                  |              | Show A             | LL        |
| Online Help                     |    | Fiscal Year     | From Program                | School               | Private School | To Program                  | Function | Object | Units | Price Pooling | Amount Descripti | ion          |                    |           |
| Programs                        |    | 2022            | ESSER III- ARP -BOOST GRANT |                      |                | ESSER III- ARP -BOOST GRANT | 1000     | 110    | 1     | \$33,150      | \$33,150         |              | G.                 |           |
| Ashley Learnan                  |    | 2022            | ESSER III- ARP -BOOST GRANT |                      |                | ESSER III- ARP -BOOST GRANT | 1000     | 110    | 1     | \$29,550      | \$29,550         |              | 82                 |           |
| Account Information             | гΙ | 2022            | ESSER III- ARP -BOOST GRANT |                      |                | ESSER III- ARP -BOOST GRANT | 1000     | 322    | 1     | \$5,000       | \$5,000          |              | Q2                 | *         |
| Add to Favorites                |    | 2022            | ESSER III- ARP -BOOST GRANT |                      |                | ESSER III- ARP -BOOST GRANT | 2100     | 177    | 1     | \$15,000      | \$15,000         |              | <b>R</b> _         |           |
| Help Desk 🕨                     |    | 2022            | ESSER III- ARP -BOOST GRANT |                      |                | ESSER III- ARP -BOOST GRANT | 2100     | 177    | 1     | \$5,000       | \$5,000          |              | 0 <u>0</u>         |           |
| fide Navigation 🐗               |    | 2022            | ESSER III- ARP -BOOST GRANT |                      |                | ESSER III- ARP -BOOST GRANT | 2210     | 810    | 1     | \$3,500       | \$3,500          |              | Rb.                |           |

| 1 20                            |                                             |                                   |              |                                |                                               |                                      |
|---------------------------------|---------------------------------------------|-----------------------------------|--------------|--------------------------------|-----------------------------------------------|--------------------------------------|
| Zabor                           |                                             |                                   |              |                                | Welcom                                        | 🛯 🕫 MyGaDOE                          |
| Georgia Department of Education | Tou have (0) new messages.                  |                                   |              |                                | He                                            | p.Desk.Portal   Online.Documentation |
| City Navigation                 | Concentration in the second                 |                                   |              |                                |                                               |                                      |
| Site Navigation                 | Consolidated Application                    |                                   |              |                                |                                               |                                      |
| Home                            | Budget                                      |                                   |              |                                |                                               | Application > Programs               |
| cogoor                          | District Name : Los Niños Primero, I        | IC .                              |              | District Code :                | 11528                                         |                                      |
| di Los Niños Primero, INC       | Fiscal Year : 2022                          |                                   |              | Program :                      | ESSER III- ARP -BOOST GRANT - Amendment No. 1 | N.                                   |
| Title Programs                  | Status : New (Date: Apr 26 2)               | 22 12:14PM)                       |              | Superintendent Sign off date : |                                               |                                      |
| Reports 🕨                       | Program Information Budget Commen           | s Audit Trail Assurances Programs |              |                                | Cigo                                          | ff                                   |
| Online Help                     |                                             |                                   |              |                                | Sign (                                        | Sign-Off                             |
| Special Education               | Program :                                   | ESSER III- ARP -BOOST GRANT       |              |                                |                                               |                                      |
| Programs                        | Current FY Allocation :                     |                                   | \$0.00       |                                |                                               |                                      |
| Anthley Learning                | Additional Allocation :                     |                                   | \$190,400.00 |                                |                                               |                                      |
| A Hamey Central                 | Carry Over :                                |                                   | \$0.00       |                                |                                               |                                      |
| Account Information             | Pooling Allocation :<br>Total Grant Award : |                                   | \$100.00     |                                |                                               |                                      |
| Help Desk                       | Transfer Amount :                           |                                   | \$0.00       |                                |                                               |                                      |
|                                 | Total Amount to be Budgeted :               |                                   | \$190,400.00 | Not Budget                     | ted Funds :                                   | \$0.00                               |
| Hide Navigation                 | Add Budget Item                             |                                   |              |                                |                                               |                                      |
|                                 | Fiscal Year :                               | 2022 ~                            |              |                                |                                               |                                      |
|                                 | School :                                    |                                   |              |                                |                                               | ~                                    |
|                                 | (Not Required)                              |                                   |              |                                |                                               |                                      |
|                                 | To Desugarda                                |                                   |              |                                |                                               |                                      |
|                                 | to Program :                                | ESSER III- ARP -BOOST GRANT       |              |                                |                                               |                                      |
|                                 | Function :                                  |                                   |              |                                |                                               | ~                                    |
|                                 | Object :                                    |                                   |              |                                |                                               | ~                                    |
|                                 | Units :                                     |                                   |              | Price :                        | Pooling Allocation                            |                                      |
|                                 | Description :                               |                                   |              |                                |                                               |                                      |
|                                 |                                             |                                   |              |                                |                                               |                                      |
|                                 |                                             |                                   |              |                                |                                               |                                      |
|                                 |                                             |                                   |              |                                |                                               |                                      |

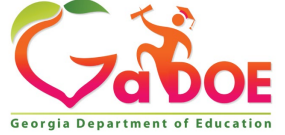

7